## 考试系统学生端操作手册

\*为确保考试顺利进行推荐使用谷歌浏览器,
\*此次考试必须使用带摄像头的电脑进行答题。
\*考试由监考老师实时监考,所有考试违规提醒都是由监考教师发出,
出现违规弹窗务必重视。

| 件 te p z z z z z z z z z z z z z z z z z z |                                         |            |   |  |  |  |  |
|--------------------------------------------|-----------------------------------------|------------|---|--|--|--|--|
|                                            | ① 日本                                    |            |   |  |  |  |  |
|                                            | admin(                                  | @admin.com | × |  |  |  |  |
|                                            | • • • • • • • • • • • • • • • • • • • • |            | × |  |  |  |  |
|                                            |                                         | 登录         |   |  |  |  |  |

一,登录学习平台

二,点击网络考试入口

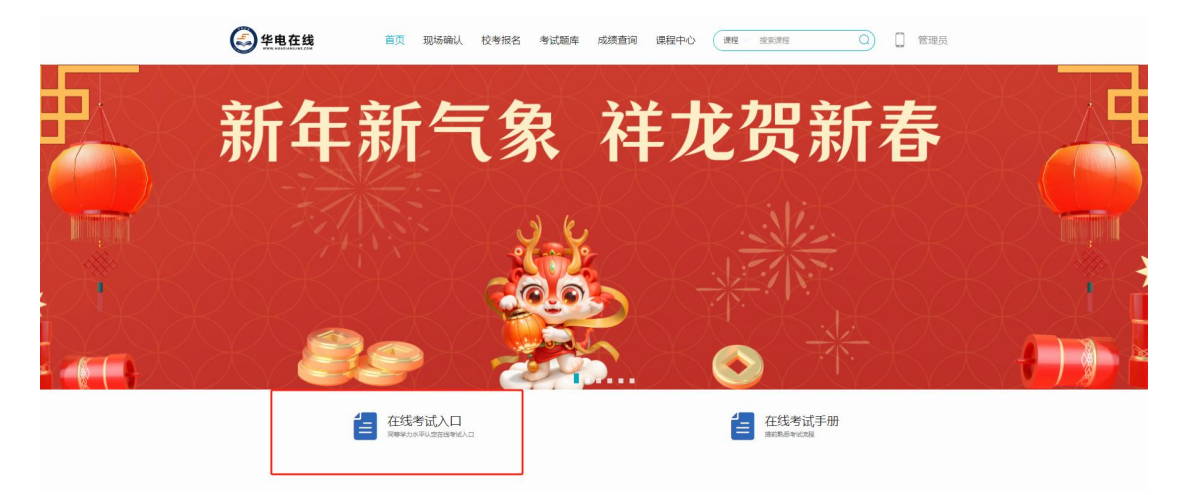

## 三,输入本人学号、密码为123456,

| <b>华电在线</b>          |  |
|----------------------|--|
| <u>8</u> 13621177216 |  |
| · ·····              |  |
| 登录                   |  |
| 更多登录方式               |  |
| <b>%</b>             |  |

四,输入账号密码后进入页面(如下图)选择要考试的科目进入待考 页面

| •                                                                                          |                                            |       |         |    |    |
|--------------------------------------------------------------------------------------------|--------------------------------------------|-------|---------|----|----|
| 全部考试                                                                                       |                                            |       |         |    |    |
| 分类: 2024秋考试试卷                                                                              |                                            |       |         |    |    |
|                                                                                            |                                            |       |         |    |    |
|                                                                                            |                                            |       | 请输入试券名称 | 搜索 | 重胃 |
|                                                                                            |                                            |       |         |    |    |
| () 単北史の大学 非田谷                                                                              | 自 「「単北東の大学 未开始                             |       |         |    |    |
| 144 161 also 2B                                                                            |                                            |       |         |    |    |
|                                                                                            | 研究生科学道德与                                   |       |         |    |    |
| 铁场与风                                                                                       | 学术拥结                                       |       |         |    |    |
| (XIN'5 LA<br>48. 248444446742854448444284444<br>54244444444, 428224(*4742                  | 学术规范                                       |       |         |    |    |
| (X714 写 以)<br>《R1. 5458-945457 9255544358468884948<br>548+84+8448 + 9258247449743.<br>模拟试卷 | <b>学术规范</b><br>研究生科学道德与学术规范                |       |         |    |    |
| 1727から124<br>また。まままやすえようですまたまうさんですのなま<br>たまままかったまた。すなまをたれていまりです。<br>横辺武巻<br>画 可考2次1 已考0次   | 学术规范<br>研究生科学道德与学术规范<br>回 可考2次   已考0次      |       |         |    |    |
| (我内ち山)<br>26. #45944514 #48744743487484<br>548844844 #488245741828.<br>構成武器<br>回 可考2次1已参0次 | <b>学术规范</b><br>研究生科学道德与学术规范<br>回 刊考2次1已考0次 | 没有更多了 |         |    |    |

点击要考的科目进行人脸识别

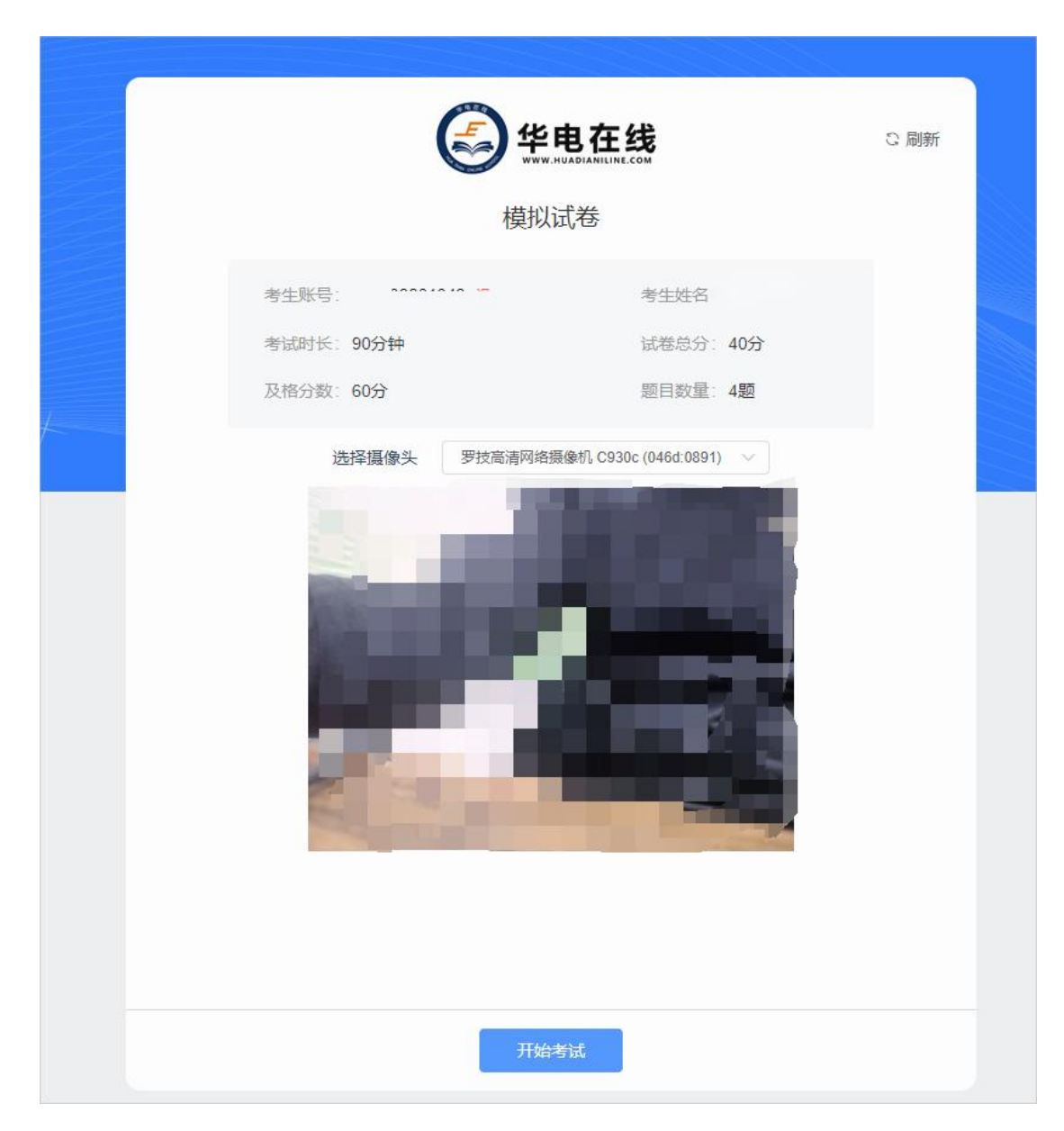

考试开始15分钟后将不得进入考试。

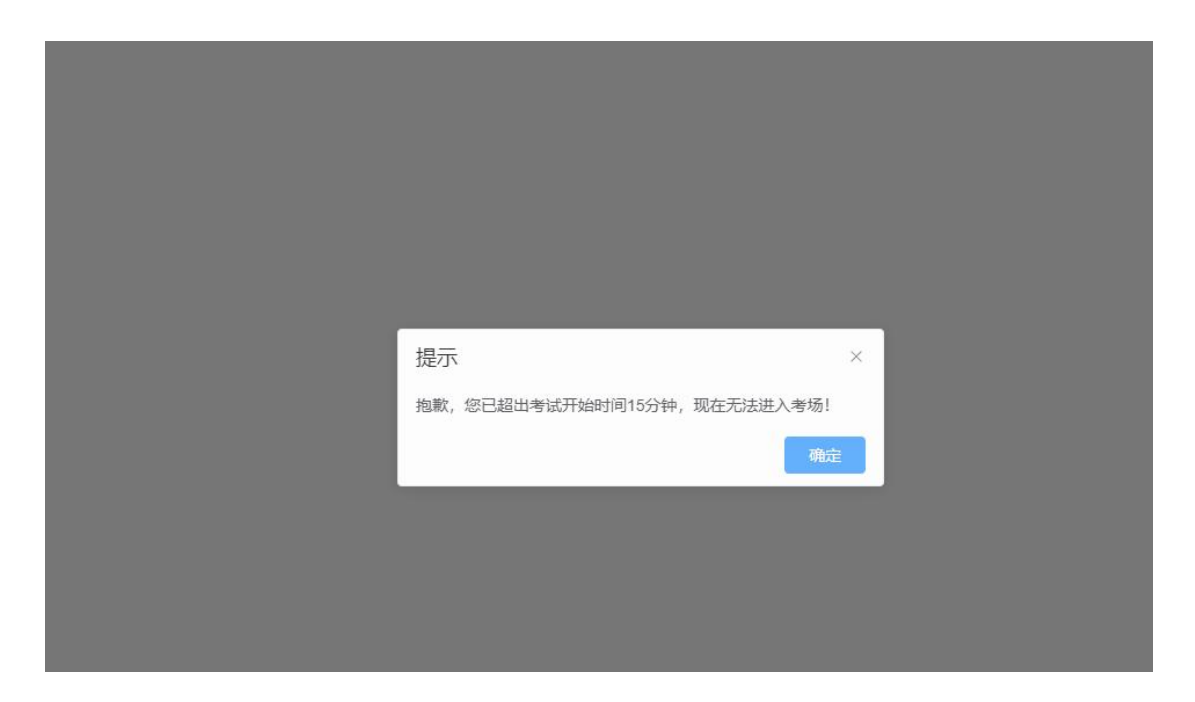

五,如果您在使用过程中遇到"未检测到摄像头"的情况,可以参考以 下流程检测解决:

1) 电脑安装摄像头为可用状态,可以打开系统自带的相机功能或者打开其他使用摄像头的软件确认,例如 QQ、微信、腾讯会议等

2) 浏览器允许页面询问是否使用摄像头,并且您已允许考试页面使用摄像头(以 chrome 浏览器为例)

| ← 摄像头                       |    |    | Q 搜索         |
|-----------------------------|----|----|--------------|
| Microsoft Camera Front 前置 👻 |    |    |              |
| 使用前先询问 (推荐)                 |    |    | •            |
| <b>使用你的博</b> 佛社             | 想要 | ×  |              |
|                             | 允许 | 禁止 | 如果您不小心拒绝了,可以 |

在浏览器中重新打开,以 chrome 为例,点开之后由禁止改为允许并完成后刷新 页面即可重试

|                                                  |                            |             |              | <b>1</b>   | · 1 | 0 | × |
|--------------------------------------------------|----------------------------|-------------|--------------|------------|-----|---|---|
| 按验                                               | 已禁止使用摄像头<br>已阻止此网页使用您的摄像头。 |             |              | ×<br>1 使用您 |     |   |   |
| —— 💙 完成                                          | ◎ 继续禁                      | 禁止使用摄像头     |              |            |     |   |   |
| I像头是否可用,并手动点击拍照<br>干扰,且没有其他人出现在镜头内               | 摄像头:                       | Microsoft ( | Camera Front | 完成         |     |   |   |
| 全部 2015年11月11日11月11日11日11日11日11日11日11日11日11日11日1 |                            |             |              |            |     |   |   |
| 未检测到摄像头,故障排查                                     |                            |             |              |            |     |   |   |

- 3) 没有其它程序占用摄像头: 例如腾讯会议等
- 4) 系统允许浏览器应用使用摄像头:

## 完成以上检查后,请刷新页面重试。

六,打开摄像头之后点击拍照-确认进行考试。

五,答题期间如有违纪情况,监考教师会发送弹窗提醒,多次违纪将 进行强制交卷。

| 1.53 |    |    |       |                  |                                                              |                          |                                            |                                            | -  |
|------|----|----|-------|------------------|--------------------------------------------------------------|--------------------------|--------------------------------------------|--------------------------------------------|----|
| 2    | D  |    | A, A  | . Are            | you kidding?                                                 |                          |                                            |                                            | 字( |
| 2    | 5  |    | B, B  | . I'll g         | o over to the gym too.                                       |                          |                                            |                                            |    |
| 31   | D  |    | C, C  | : I wa           | nt to do some running.                                       |                          |                                            |                                            |    |
| 2    | 2  |    |       |                  | 提示                                                           |                          | ×                                          | -                                          |    |
| 3    | 5  |    |       | 20-E             | 考生您好,请规范考试禁止                                                 | 切屏                       |                                            |                                            |    |
| 41   | D  |    |       |                  |                                                              |                          | 关闭                                         |                                            |    |
| 4    | 5  |    |       | h                |                                                              |                          |                                            |                                            |    |
| 51   | D  |    |       |                  |                                                              |                          |                                            |                                            |    |
| 5    | 5  |    |       |                  |                                                              |                          |                                            |                                            |    |
| 2.   |    |    |       |                  |                                                              |                          |                                            |                                            |    |
|      |    |    |       |                  |                                                              |                          |                                            |                                            |    |
|      |    |    |       |                  |                                                              |                          |                                            |                                            | _  |
| 1    | 9  | 10 | Setth | ection<br>free b | A Directions: In this section<br>anks and three choices A, B | and C, taken from the c  | ete dialogues an<br>dialogue. Fill in ea   | d each dialoguehas<br>ach ofthe banks with |    |
| 3    | 14 | 15 | g     | oing o           | ver to the gym, 1 Joseph: W                                  | hy don't you run outside | ?                                          | VET ORCELOLEVE, THI                        |    |
|      | 19 | 20 |       | O A              | 、A. Are you kidding?                                         |                          |                                            |                                            |    |
|      | 24 | 25 |       | 0                | B. I'll go over to the gym to                                | 10.                      |                                            |                                            |    |
|      |    | 20 |       | 0                | C.I want to do some runnir                                   | ng.                      |                                            |                                            |    |
| }    | 29 | 30 |       |                  | _                                                            |                          |                                            | _                                          |    |
|      | 34 | 35 |       |                  | 交社 提示                                                        |                          |                                            | ×                                          |    |
| 3    | 39 | 40 |       |                  | 考生您好,请规范;                                                    | 考试禁止其他人进入                | _                                          |                                            |    |
| 3    | 44 | 45 |       |                  |                                                              | _                        | 「「「」」「」」「」」「」」「」」「」」「」」」「」」」「」」」「」」」」「」」」」 |                                            |    |
| 5    | 49 | 50 |       |                  |                                                              |                          |                                            |                                            |    |
|      | -  |    |       |                  |                                                              |                          |                                            |                                            |    |
|      | 54 | 55 |       |                  |                                                              |                          |                                            |                                            |    |

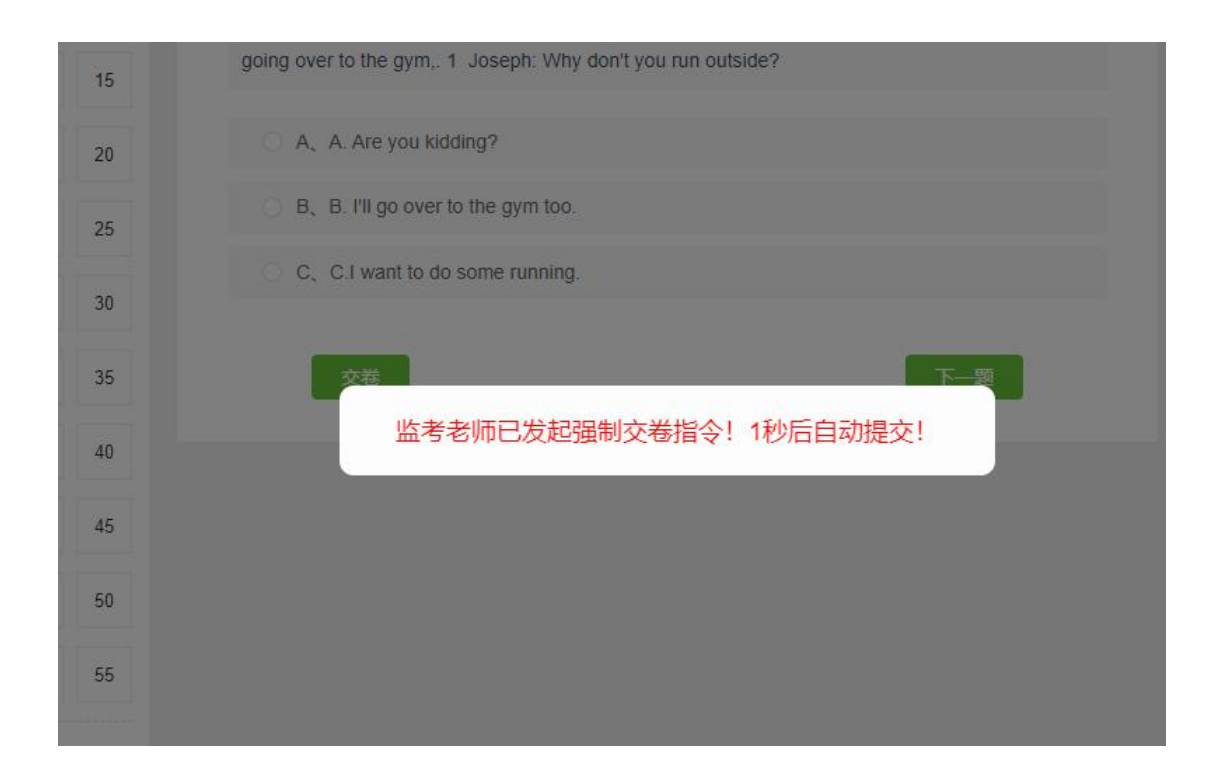

## 在线考试需知

 考生应当自觉遵守考试纪律,杜绝作弊等考试违纪行为,主动作 出诚信承诺,并积极配合监考老师开展监督工作;

2. 学生应在学习平台上传的近期免冠照片,此照片会作为考试期间人脸识别。

3. 环境要求:考试环境安静,无其他人在场,您的背景不会明显 变化,光线明亮;

 不可中断:考试过程中不能中断或暂停,否则考试倒计时会一 直进行直至提交,如意外中断考试,请尽快重新登录进入考试;

5. 窗口操作要求:考试前请关闭所有其它应用程序,勿切换考试 窗口界面,否则系统记录到您的异常行为,监考老师有权作废考试成 绩; 6. 网络要求: 请确保网速正常, 网络环境稳定, 防止提交失败;

7. 动作要求:考试过程中,请保证面部清晰,禁止中途离开或者转头、低头、遮挡脸部;

8. 设备要求: 仅限电脑端答题,并带有摄像头,保证电脑电量充足,请使用 chrome 高版本浏览器;

9. 时间要求:至少于考试开始前15分钟提前登陆考试页面,进行身份验证。开考15分钟后将不得进入考试。

10.考试开考 60 分钟后方可交卷,在此期间不得离开摄像头范围。2、作弊判定

在线监考需要使用带有摄像头的电脑,并在浏览器中打开考试页 面。考试过程中需要有人像信息。请确保视频头像完整,如果没有抓 取到头像,考试成绩无效。

考试过程中需保持答题页面在最前端,禁止切换到其他网页或程序。系统会自动检测屏幕切换并随机抓拍摄像头和屏幕信息,由监考 老师在后台判断是否作弊。发现作弊情况,本次考试成绩无效,并按 学校相关规定处理。

注意:此次考试全程由监考老师实时监考,若出现弹窗提示是由监考 老师发送,如若忽略弹窗提示三次后将进行强制交卷成绩无效。